## IE11で添付ファイルを開けない場合の対応 ~IEの「互換表示」による回避方法~

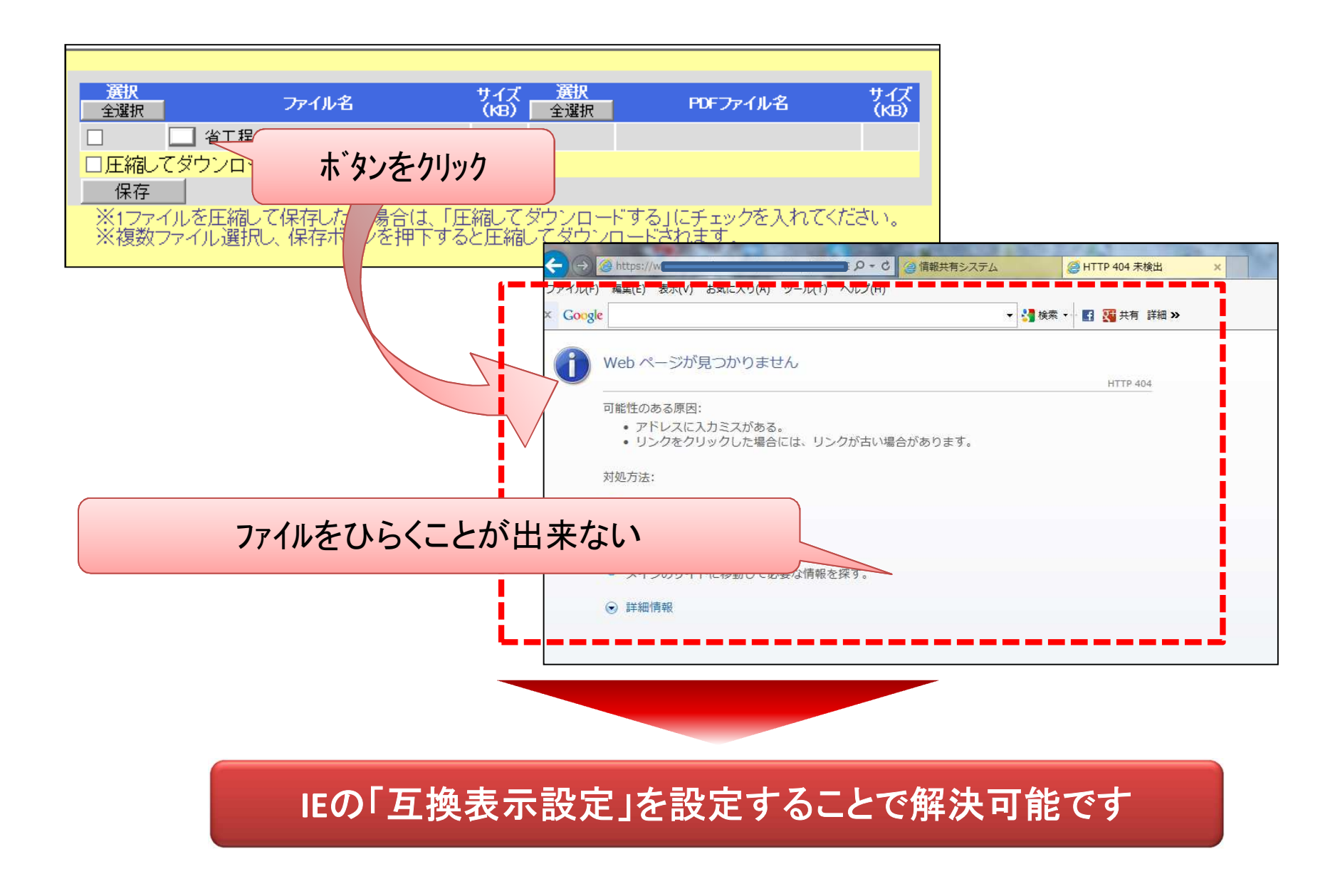

## 「互換表示設定」の方法

①ブラウザのメニュー「ツール」を選択し、「互換表示設定」をマウスクリック

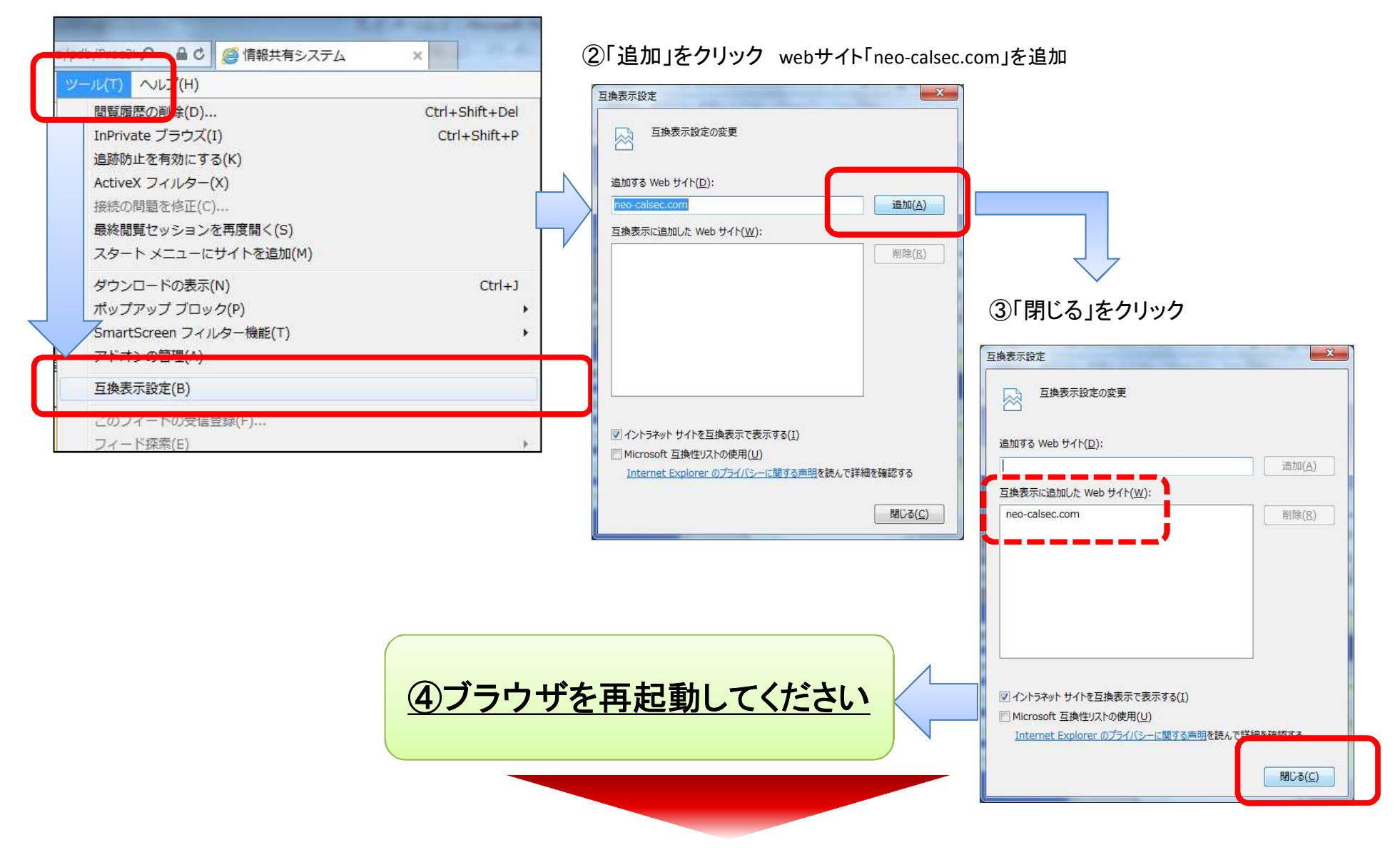

## 互換表示設定後は、ファイルを開くことが出来ます

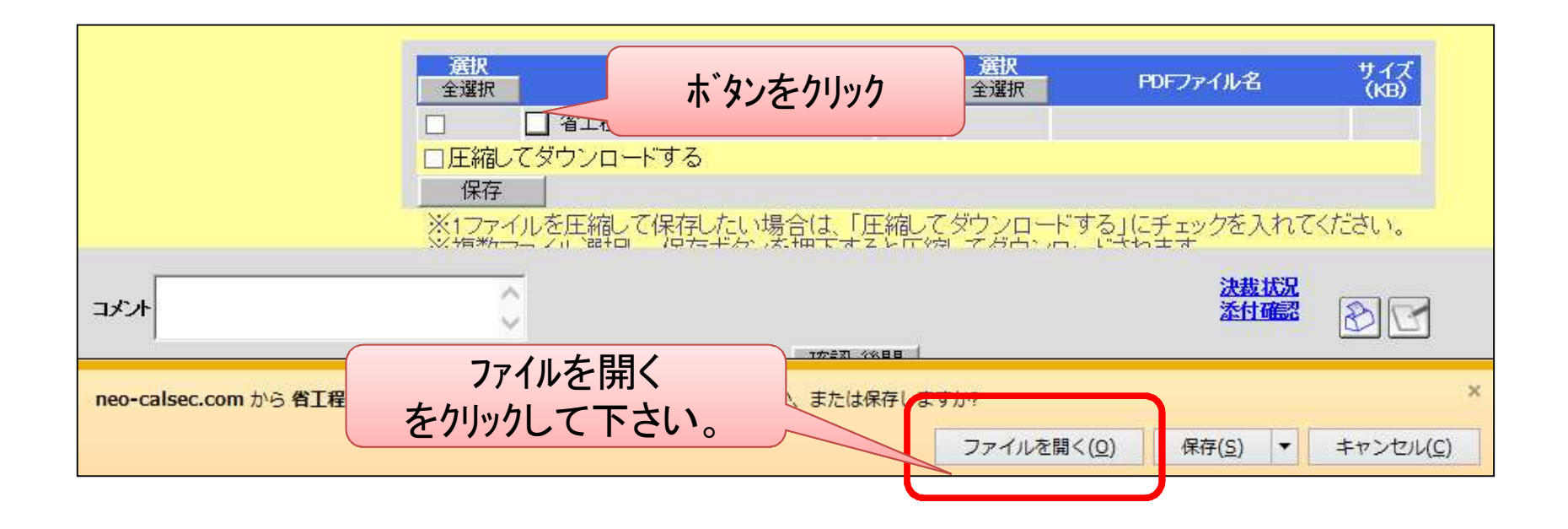

設定に当たっては御社内の利用ルールに従って実施してください。本資料の無断転写、無断配付を禁止します。